# วิธีการใช้งาน Microsoft Teams

#### โดยงานเทคโนโลยีสารสนเทศ

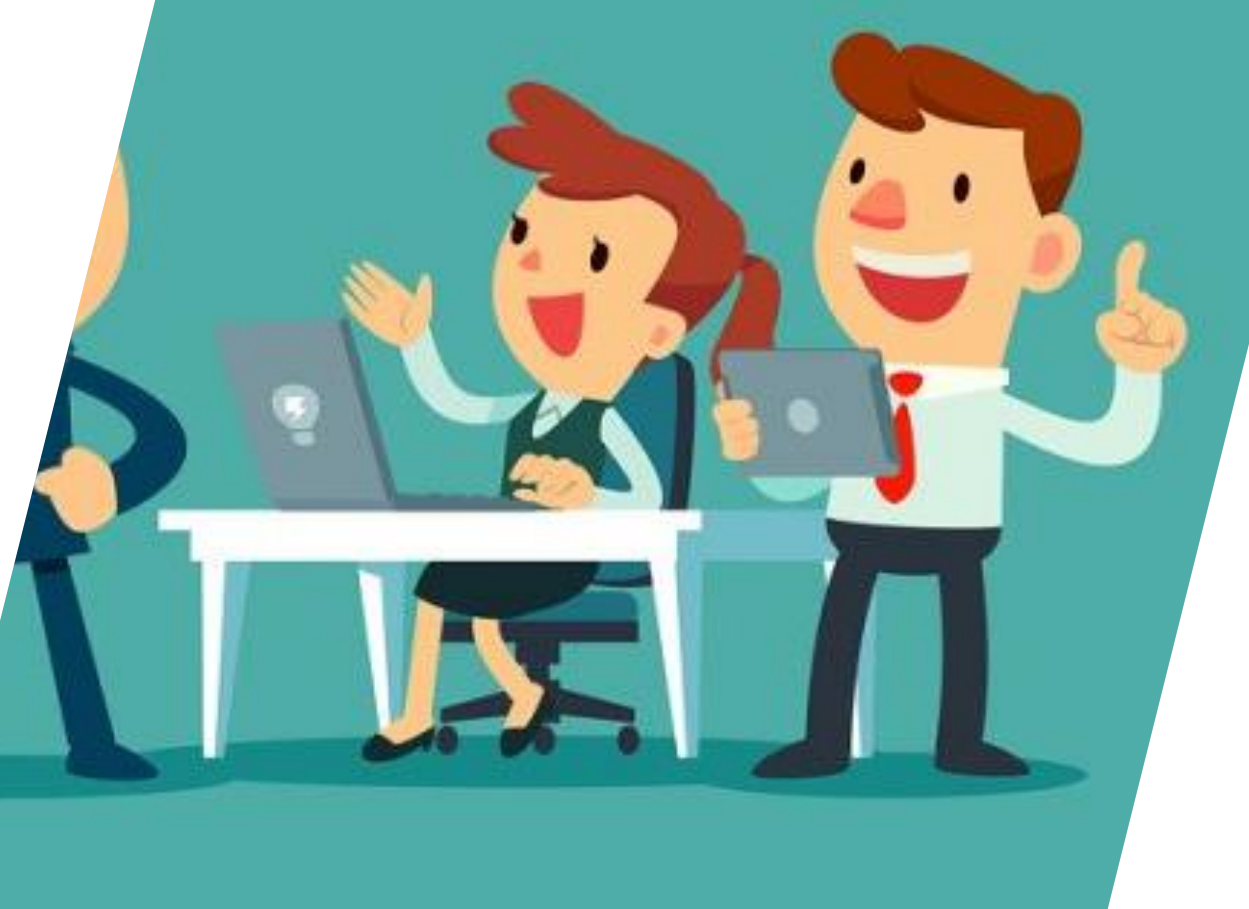

- เป็นช่องทางในการสอนแบบ Real Time
   ผ่านระบบอินเตอร์เน็ต
- รองรับนักศึกษาสูงสุด 200 คนต่อห้อง
   สามารถบันทึกสิ่งที่สอนไปเก็บไว้ได้
- ใช้งานผ่าน Brower และ Application
   บนโทรศัพท์มือถือ

100

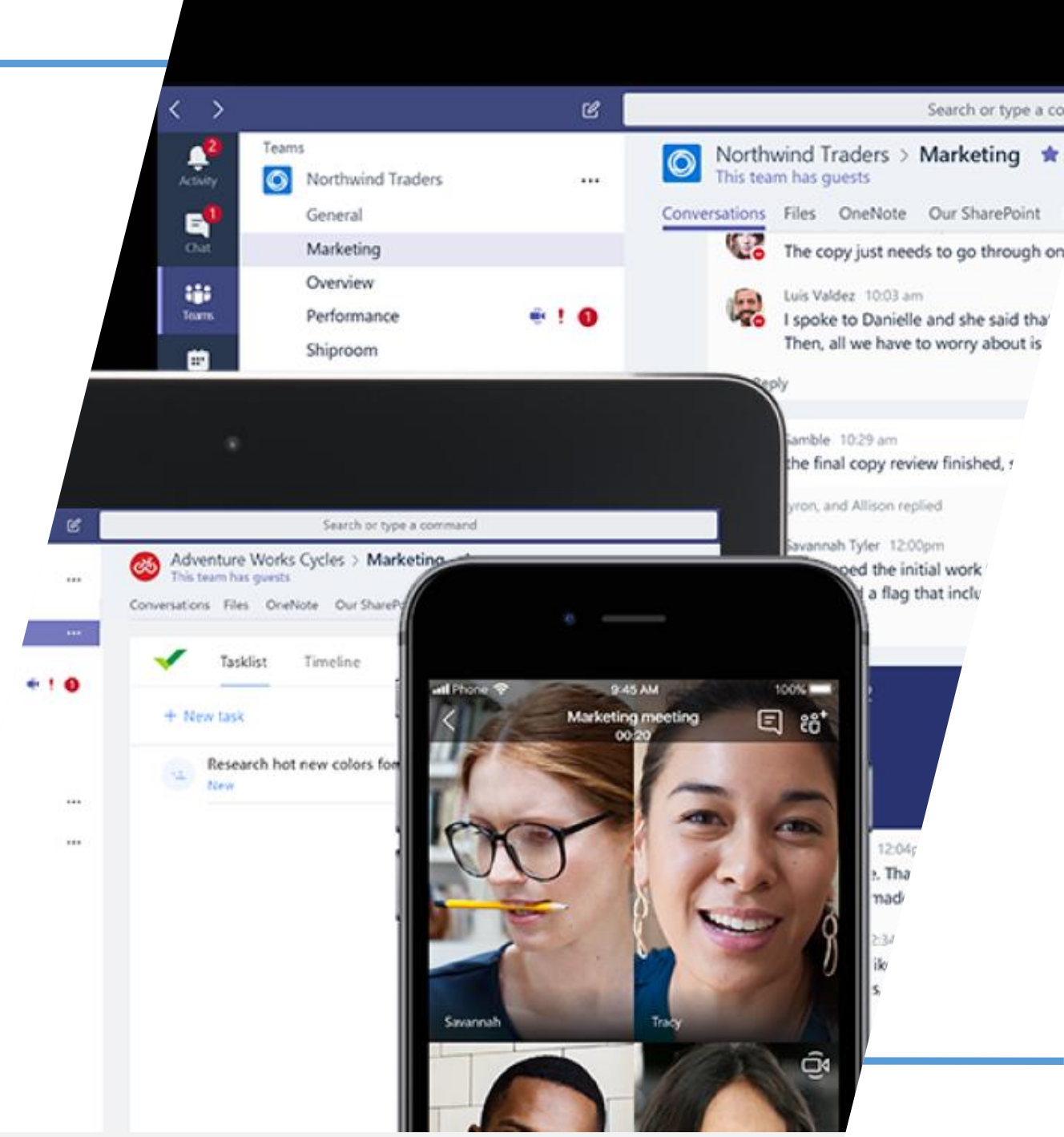

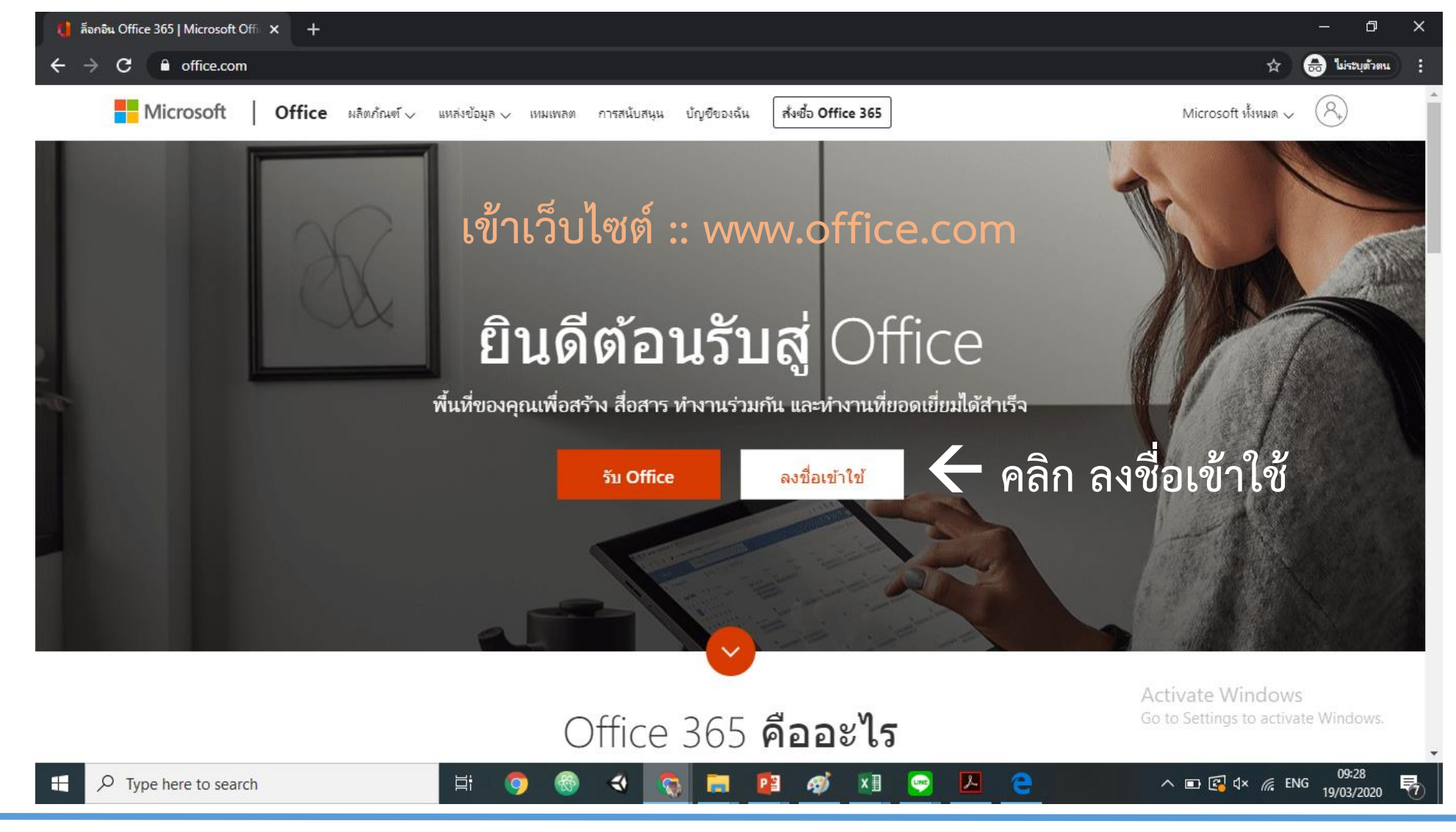

ze?client\_id=4345a7b9-9a63-4910-a426-35363201d503&redirect\_uri=https%3

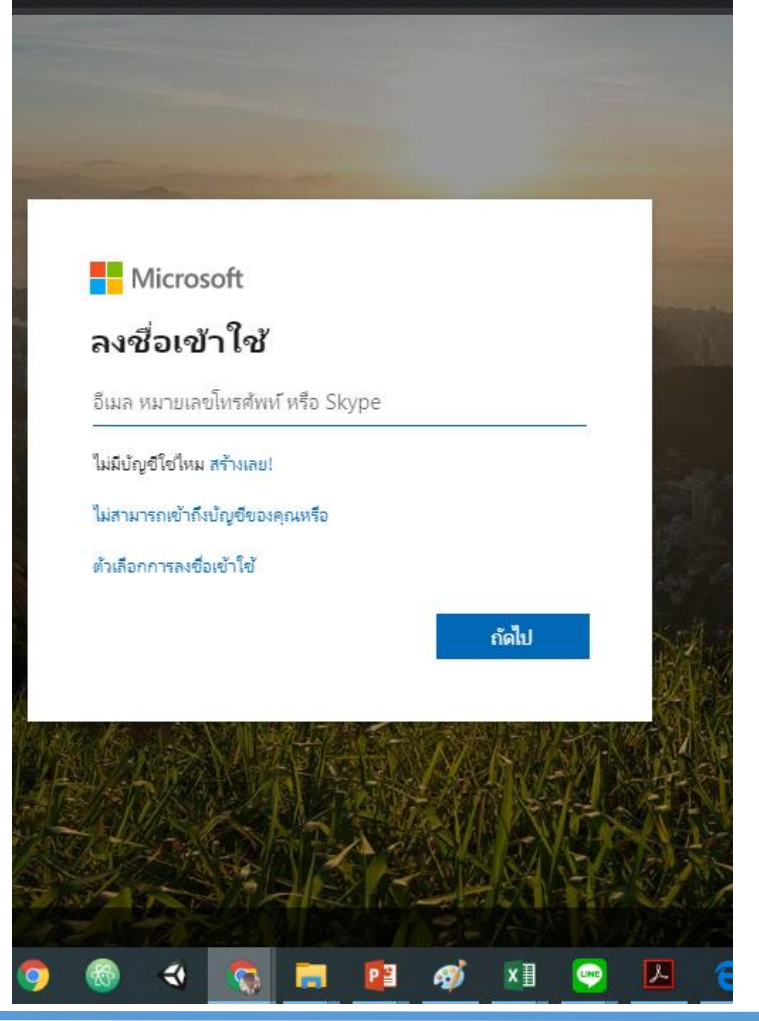

งานเทคโนโลยีสารสนเทศ

#### ได้ลงทะเบียน ให้บุคลากรสถาบันทุกท่านเรียบร้อยแล้ว ดังนี้

#### Username :: ชื่อ.นามสกุล 3 <u>ตัวแรก@ms.cdti.ac.th</u>

ตัวอย่าง :: <u>voratep.ler@ms.cdti.ac.th</u>

Password :: cdti+เลขท้ายบัตรประชาชน

ตัวอย่าง :: cdti12345

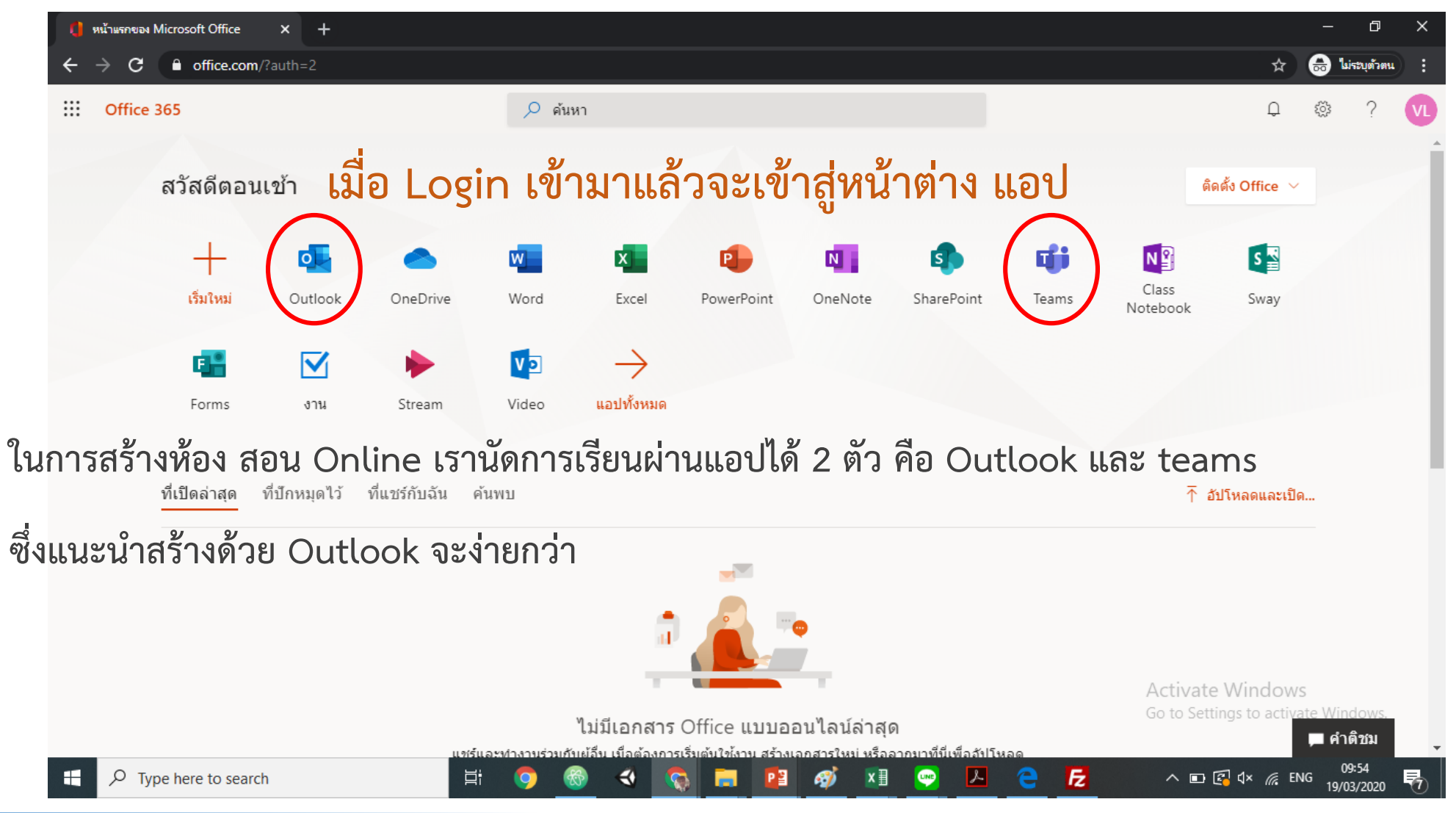

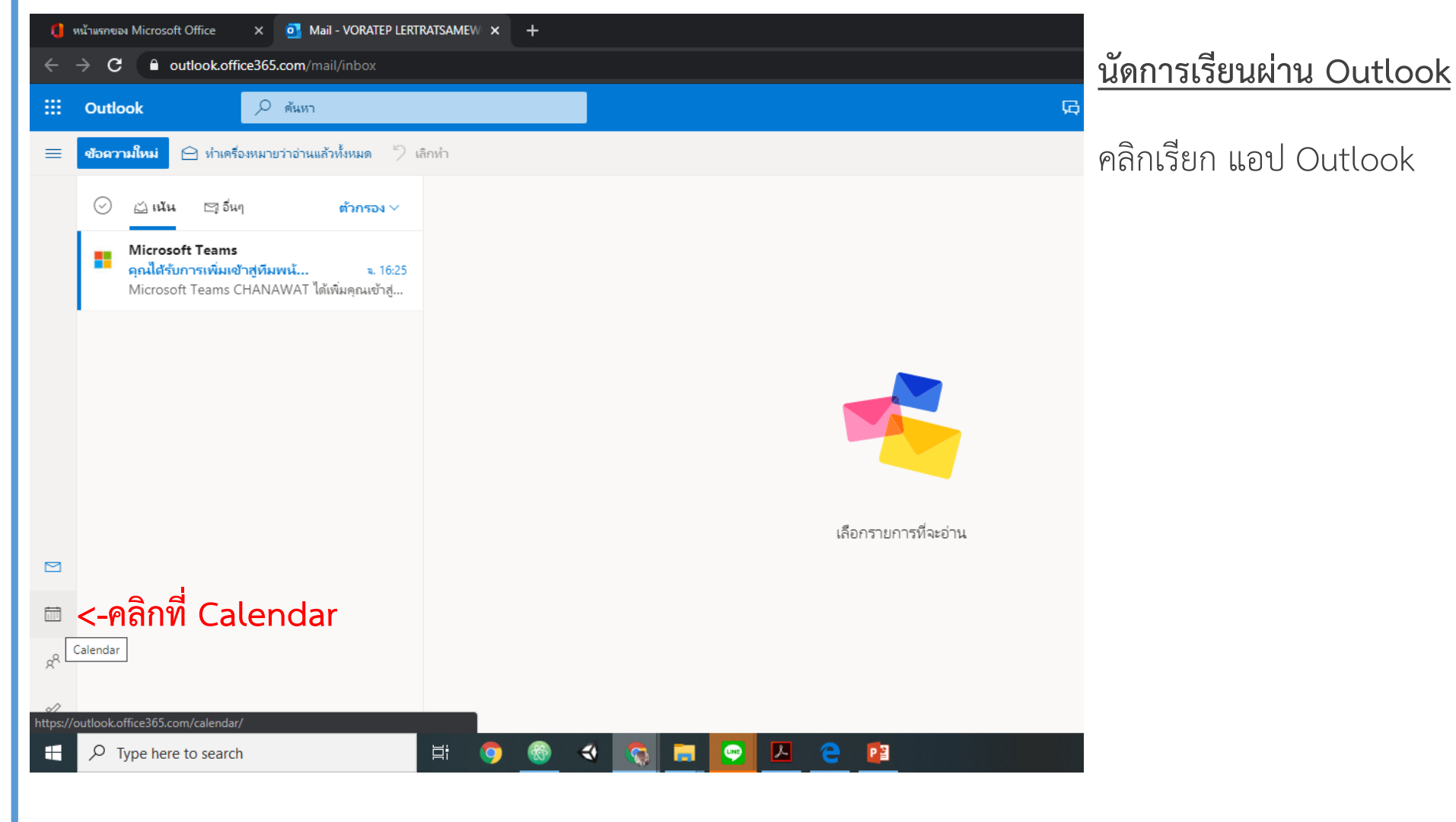

| 🏮 หน้าแรกของ Microsoft Office                                                                                                    | 🗙 📑 ปฏิทิน - V  | ORATEP LERTRATSAME | w × +   |             |          |          |            | - 0 ×                                                 |
|----------------------------------------------------------------------------------------------------|-----------------|--------------------|---------|-------------|----------|----------|------------|-------------------------------------------------------|
| $m \leftarrow \  ightarrow \ {f C}$ $\ \ ildow$ outlook.office                                                                                                    | 365.com/calenda | r/view/month       |         |             |          |          |            | ☆ 😁 :                                                 |
| III Outlook                                                                                                    | 🔎 ดันหา         |                    |         |             |          |          |            | ፍ 🕫 🌚 ? 🚽 ር 👧                                         |
| ≡ เหตุการณ์ใหม่ <-คลี                                                                                                    | ลิกที่ เหตุก    | าารณ์ใหม่20        | 020 🗸   |             |          |          |            | 🛗 เดือน 🗸 🖒 แชร้ 🖶 พิมพ์                              |
| ∨ เมษายน 2020 ↑↓                                                                                                    | วันฉันทร์       | วันอังดาร          | วันพุธ  | วันพฤห้สบดิ | วันศุกร์ | วันเสาร์ | วันอาทิตย์ | พ 1 เม.ย.                                             |
| а р W Wq d d р<br>30 31 <mark>1</mark> 2 3 4 5<br>6 7 8 9 10 11 12<br>13 14 15 16 17 18 19                                                                                                    | 30 มี.ค.        | 31                 | 1 เม.ย. | 2           | 3        | 4        | 5          |                                                       |
| 20         21         22         23         24         25         26           27         28         29         30         1         2         3           4         5         6         7         8         9         10 | 6               | 7                  | 8       | 9           | 10       | 11       | 12         |                                                       |
| <ul> <li>พิ่มปฏิทิน</li> <li>ปฏิทินของฉัน</li> </ul>                                                                                                    | 13              | 14                 | 15      | 16          | 17       | 18       | 19         |                                                       |
| <ul> <li>ปฏิทิน</li> <li>วันหยุดของไทย</li> <li>วันเกิด</li> </ul>                                                                                                    | 20              | 21                 | 22      | 23          | 24       | 25       | 26         | ไม่มีการวางแผนไว้สำหรับวัน<br><sub>ขอให้สนุกนะ!</sub> |
|                                                                                                    | 77              | 20                 | 20      | 20          | 4        | 2        | n          |                                                       |

| 🔛 Outlook 📊                                      | ฏิทิน                                                                                                    |                                                 |
|--------------------------------------------------|----------------------------------------------------------------------------------------------------|-------------------------------------------------|
| ≡ เหตุการณใ                                      | 📙 บันทึก 🗎 ละทิ้ง ট ระบบจัดการกำหนดการ 🚾 ไม่ว่าง 🗸 🖉 แยกประเภท 🗸 🗐 ตัวเลือกกา                                                                                                    | รตอบกลับ 🗸 …                                    |
| ∨ เมษายน 202                                     | <ul> <li>เพิ่มชื่อเรื่อง</li> <li>&lt;- ใส่ชื่อเรื่อง อาจจะกำหนดเป็นชื่อ วิชา</li> </ul>                                                                                                    | < → พ1เมษายน                                    |
| 30 31 <b>1</b> 2<br>6 7 8 9                      | < เช <sub>ิญผู้เข้าร่วมประชุม</sub> <- ใส่อีเมล นักศึกษาที่ต้องเข้าประชุม เพื่อส่งเมลไปแจ้งนักศึก                                                                                                    | าษา ไม่ใส่ก็ได้ ถ้าไม่ต้องการส่งเมลให้นักศึกษา  |
| 13 14 15 16<br>20 21 22 23                       | [] 1/4/2020     [] 8:00     [] 8:30     [] 8:30     [] 8:30     [] 1/4/2020     [] 1/4/2020     [] 1/4/2020     [] 1/4/2020     [] 1/4/2020     [] 1/4/2020     [] 1/4/2020     [] 1/4/2020     [] 1/4/2020     [] 1/4/2020     [] 1/4/2020     [] 1/4/2020     [] 1/4/2020     [] 1/4/2020     [] 1/4/2020     [] 1/4/2020     [] 1/4/2020     [] 1/4/2020     [] 1/4/2020     [] 1/4/2020     [] 1/4/2020     [] 1/4/2020     [] 1/4/2020     [] 1/4/2020     [] 1/4/2020     [] 1/4/2020     [] 1/4/2020     [] 1/4/2020     [] 1/4/2020     [] 1/4/2020     [] 1/4/2020     [] 1/4/2020     [] 1/4/2020     [] 1/4/2020     [] 1/4/2020     [] 1/4/2020     [] 1/4/2020     [] 1/4/2020     [] 1/4/2020     [] 1/4/2020     [] 1/4/2020     [] 1/4/2020     [] 1/4/2020     [] 1/4/2020     [] 1/4/2020     [] 1/4/2020     [] 1/4/2020     [] 1/4/2020     [] 1/4/2020     [] 1/4/2020     [] 1/4/2020     [] 1/4/2020     [] 1/4/2020     [] 1/4/2020     [] 1/4/2020     [] 1/4/2020     [] 1/4/2020     [] 1/4/2020     [] 1/4/2020     [] 1/4/2020     [] 1/4/2020     [] 1/4/2020     [] 1/4/2020     [] 1/4/2020     [] 1/4/2020     [] 1/4/2020     [] 1/4/2020     [] 1/4/2020     [] 1/4/2020     [] 1/4/2020     [] 1/4/202     [] 1/4/202     [] 1/4/202     [] 1/4/202     [] 1/4/202     [] 1/4/202     [] 1/4/202     [] 1/4/202     [] 1/4/202     [] 1/4/202     [] 1/4/202     [] 1/4/202     [] 1/4/202     [] 1/4/202     [] 1/4/202     [] 1/4/202     [] 1/4/202     [] 1/4/202     [] 1/4/202     [] 1/4/202     [] 1/4/202     [] 1/4/202     [] 1/4/202     [] 1/4/202     [] 1/4/202     [] 1/4/202     [] 1/4/202     [] 1/4/202     [] 1/4/202     [] 1/4/202     [] 1/4/202     [] 1/4/202     [] 1/4/202     [] 1/4/202     [] 1/4/202     [] 1/4/202     [] 1/4/202     [] 1/4/202     [] 1/4/202     [] 1/4/202     [] 1/4/202     [] 1/4/202     [] 1/4/202     [] 1/4/202     [] 1/4/202     [] 1/4/202     [] 1/4/202     [] 1/4/202     [] 1/4/202     [] 1/4/202     [] 1/4/202     [] 1/4/202     [] 1/4/202     [] 1/4/202     [] 1/4/202     [] 1/4/202     [] 1/4/202 | 9                                               |
| 27 28 29 30<br>4 5 6 7                           | C <u>ทำซ้า: ไม่มี ~</u> กำหนดวัน เวลา ที่จะ ทำการ สอน                                                                                                    | 10                                              |
| 🗄 ເพີ່ມປฏิทิน                                    | ดันหาห้องหรือตำแหน่งที่ตั้ง การประชุม Teams                                                                                                    | 🔿 <- เลื่อนเปิดเพื่อ ประชุมผ่าน Microsoft Teams |
| <ul> <li>ปฏิทินของสัง</li> <li>ปฏิทิน</li> </ul> | 🖸 เดือนฉ้น: 15 นาที ก่อน 🗸                                                                                                    | 12                                              |
| 🔿 วันหยุดของไทเ                                  | 🚍 เพิ่มศาอธิบายหรือแนบเอกสาร                                                                                                    | 13                                              |
| () วนเกด                                         |                                                                                                    | 14                                              |
|                                                  |                                                                                                    | เมื่อกำหนดเสร็จแล้ว กดบันทึกด้านบา              |
| H $ \nearrow $ Type here                         | e to search 🛛 🖾 🙀 🧐 🖾 🧐 🚳 🖘 🧟 🔚 👳 🔼 🤅                                                                                                    |                                                 |

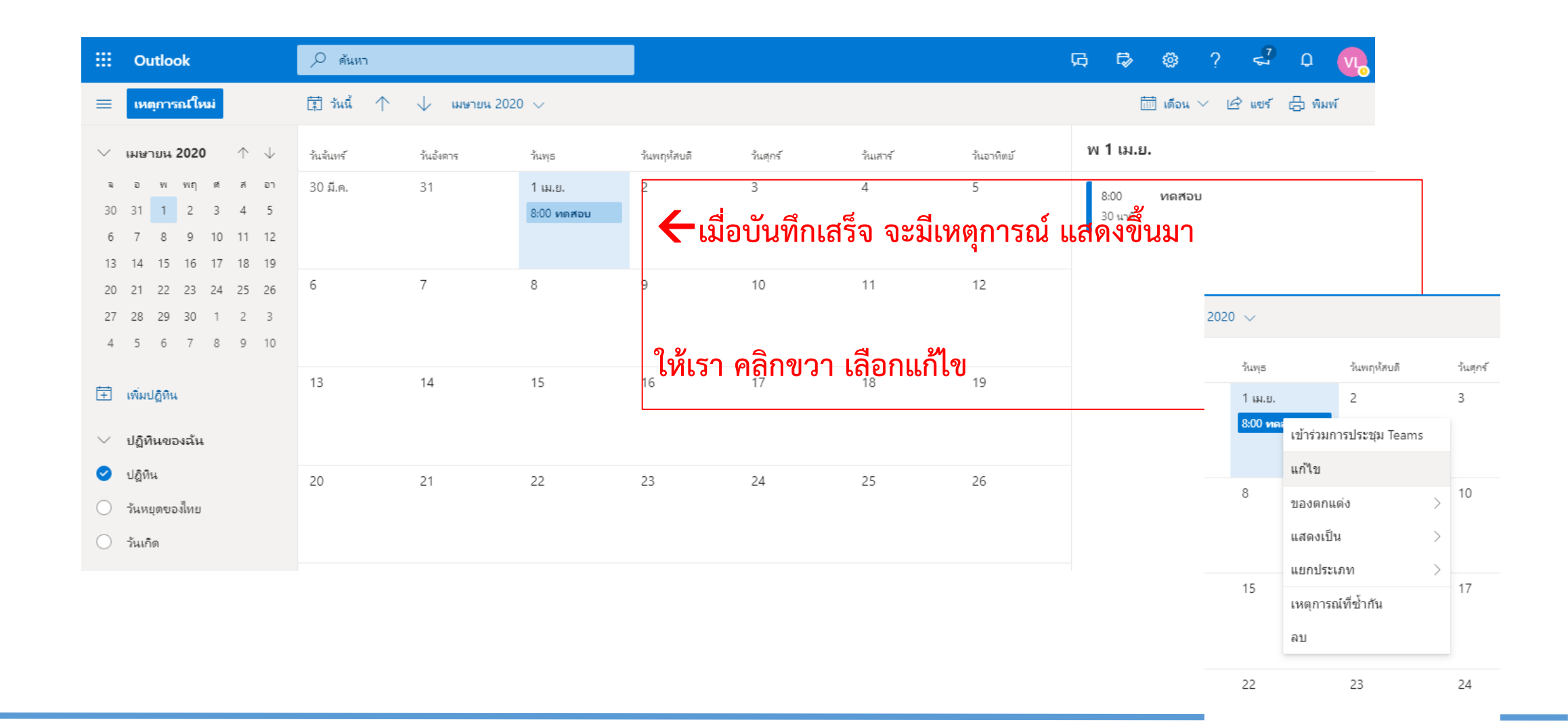

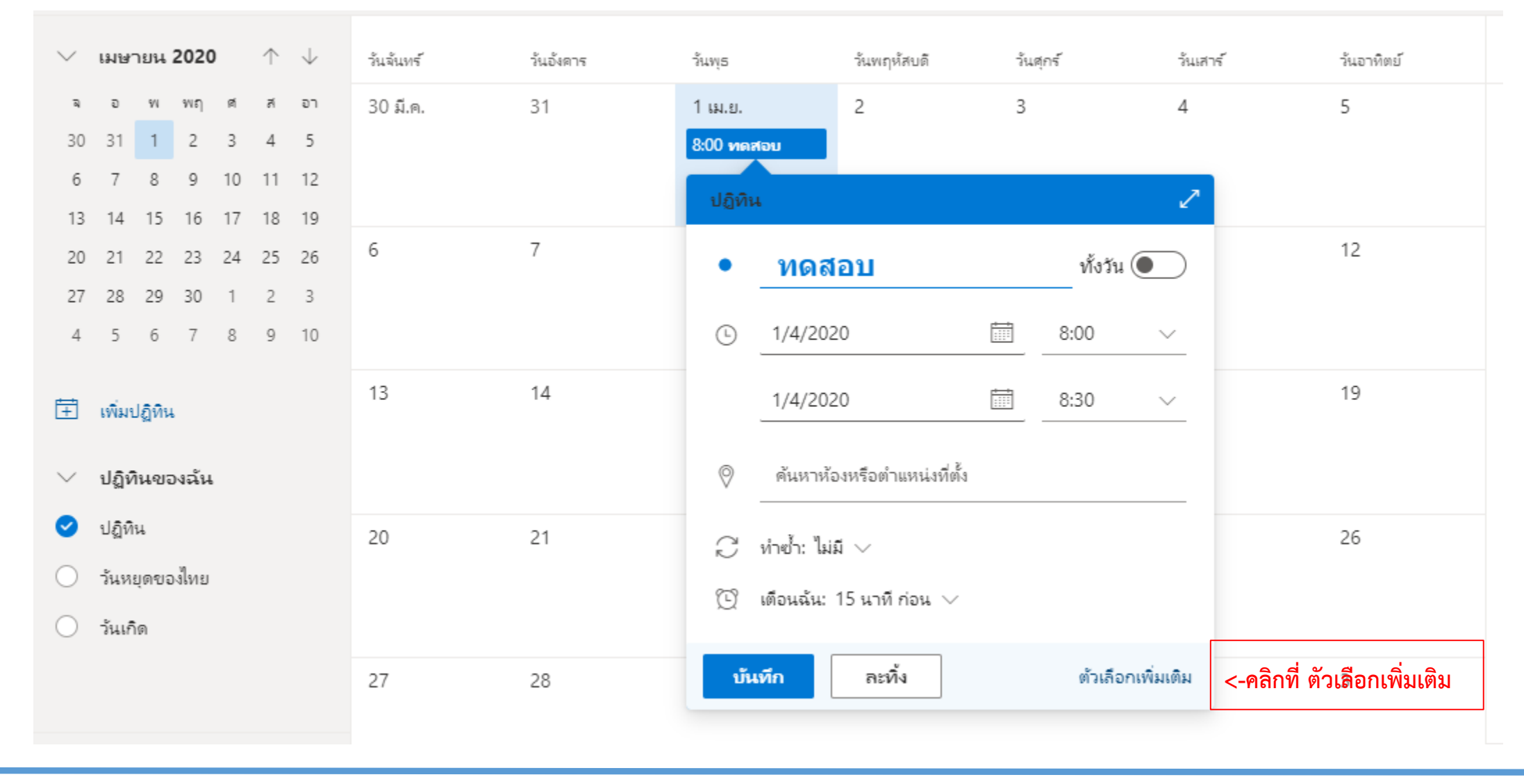

| ปฏิทิน                                                                                           |                 |
|--------------------------------------------------------------------------------------------------|-----------------|
| 🖫 บันทึก 🔟 ละทิ้ง 📑 ระบบจัดการกำหนดการ 🚾 ไม่ว่าง 🗸 🗸 แยกประเภท 🗸 🗐 ตัวเลือกการตอบกล่             | ลับ 🗸 …         |
| Q เชิญผู้เข้าร่วมประชุม เข้าร่วมหรือไม่ก็ได้                                                     | ^ ← → พ1เมษายน: |
| I/4/2020                                                                                         | 8               |
| ெทำซ้ำ: ไม่มี ∨                                                                                  | 9               |
| ดันหาห้องหรือตำแหน่งที่ตั้ง                                                                      | 10              |
| (ป) เตือนฉัน: 15 นาที ก่อน                                                                       | 11              |
| =                                                                                                | 12              |
| <u>เข้าร่วมการประชุม Microsoft Teams</u><br>เรียนรู้เพิ่มเดิมเกี่ยวกับ Teams   ตัวเลือกการประชุม | 13              |
|                                                                                                  | 14              |
|                                                                                                  | <u>ي</u>        |
| เมื่อเรากดตัวเลือกแก้ไข เข้ามาจะพบลิงค์ข้อความ เข้าร่วมการประขุม                                 | ขึ้นมา          |
|                                                                                                  |                 |

| ۱ ၉      | 🗄 บันทึก 🔟 ละทิ้ง ট ระบบจัดก                                                                                                    | เปิดลิงก์ในแท็บใหม่<br>เปิดลิงก์ในหน้าต่างใหม่                                                               |                                                    | 🗐 ตัวเลือกการตอบก                                                              | ลับ 🗸 …                                                                     |                                                | 2 s                   |
|----------|----------------------------------------------------------------------------------------------------|----------------------------------------------------------------------------------------------------|----------------------------------------------------|--------------------------------------------------------------------------------|-----------------------------------------------------------------------------|------------------------------------------------|-----------------------|
| 2<br>8   | เซิญผู้เข้าร่วมประชุม                                                                                                    | เปิดลิงก์ในหน้าต่างที่ไม่ระบุ<br>                                                                            | ตัวตน (G)                                          | เข้าร่วมหรือไม่ก็ได้                                                           | $ \leftrightarrow \rightarrow w1$                                           | เมษายน 2020                                    | ~                     |
| 6        | 1/4/2020                                                                                                    | ด้ดลอกที่อยู่ลิงก์<br>อิโมจิ                                                                                 | Win+ระยะเวลา                                       | 🧔 ทั้งวัน 💽                                                                    | 8                                                                           | 2.20                                           | •                     |
| 6<br>8 7 | ทำซ้ำ: ไม่มี ∨                                                                                                    | เลิกทำ<br>ทำซ้ำ                                                                                              | Ctrl+Z<br>Ctrl+Shift+Z                             |                                                                                | 9                                                                           | 5:30                                           |                       |
| 0        | ด้นหาห้องหรือตำแหน่งที่ตั้ง                                                                                                    | ตัด<br>คัดลอก                                                                                                | Ctrl+X                                             |                                                                                |                                                                             |                                                |                       |
| V        |                                                                                                    | 314                                                                                                    | เราสามารถ คลิก                                     | าขวาที่คำว่า <u>เข้าร่</u> ว                                                   | <mark>มมการประชุม M</mark> i                                                | crosoft Team                                   | <u>s</u>              |
| ũ        | เตือนฉัน: 15 นาที ก่อน ∨                                                                                                    | วาง<br>วางเป็นข้อความธรรมดา<br>เลือกทั้งหมด                                                                  | เราสามารถ คลิก<br>และ คัดลอกที่อ                   | าขวาที่คำว่า <u>เข้าร่ว</u><br>เยู่ลิงค์ ไปโพส ให้ <sup>เ</sup>                | <u>มมการประชุม Mi</u><br>นักศึกษา เพื่อให                                   | <u>icrosoft Team</u><br>้เข้ามาในวันแส         | <u>ร</u><br>ละเวลาที่ |
| ©<br>=   | เตือนฉัน: 15 นาที ก่อน ∨                                                                                                    | วาง<br>วางเป็นข้อดวามธรรมดา<br>เลือกทั้งหมด<br>ตรวจตัวสะกด<br>การเขียนเส้นทาง                                | เราสามารถ คลิก<br>และ คัดลอกที่อ<br>กำหนดได้เลย โด | าขวาที่คำว่า <u>เข้าร่ว</u><br>เยู่ลิงค์ ไปโพส ให้<br>ายอาจจะโพสไว้ ที่        | <u>มมการประชุม Mi</u><br>นักศึกษา เพื่อให<br>Google Classr                  | <u>icrosoft Team</u><br>ห้เข้ามาในวันแส<br>oom | <u>ร</u><br>ละเวลาที่ |
|          | เตือนฉัน: 15 นาที ก่อน ∨                                                                                                    | วาง<br>วางเป็นข้อดวามธรรมดา<br>เลือกทั้งหมด<br>ตรวจตัวสะกด<br>การเขียนเส้นทาง<br>ตรวจสอบ<br>                 | เราสามารถ คลิก<br>และ คัดลอกที่อ<br>กำหนดได้เลย โด | าขวาที่คำว่า <u>เข้าร่ว</u><br>เยู่ลิงค์ ไปโพส ให้<br>คยอาจจะโพสไว้ ที่        | <u>มมการประชุม Mi</u><br>นักศึกษา เพื่อให<br>Google Classr<br><sup>13</sup> | <u>icrosoft Team</u><br>้เข้ามาในวันแส<br>oom  | <u>ร</u><br>ละเวลาที่ |
|          | เตือนฉัน: 15 นาที ก่อน ∨<br><u>เข้าร่วมการประชุม Microsof</u><br>เรียนรู้เพิ่มเติมเกี่ยวกับ Teams   ตัวเลือกการป<br>≪ A A <sup>°</sup> B <i>I</i> U | ราง<br>รางเป็นข้อความธรรมดา<br>เลือกทั้งหมด<br>ตรวจตัวสะกด<br>การเขียนเส้นทาง<br>ตรวจสอบ<br>ระชุม<br>∠ A ≔ ⊨ | เราสามารถ คลิก<br>และ คัดลอกที่อ<br>กำหนดได้เลย โด | าขวาที่คำว่า <u>เข้าร่ว</u><br>เยู่ลิงค์ ไปโพส ให้<br>คยอาจจะโพสไว้ ที่<br>⊒ … | <u>มมการประชุม Mi</u><br>นักศึกษา เพื่อให<br>Google Classr<br>13<br>14      | <u>icrosoft Team</u><br>้ำเข้ามาในวันแส<br>oom | <u>ร</u><br>ละเวลาที่ |

☆ 🔒

![](_page_12_Picture_0.jpeg)

|                                                  |                   |                                                                                   |                                                                   |                        | _      |                |          |                                            |
|--------------------------------------------------|-------------------|-----------------------------------------------------------------------------------|-------------------------------------------------------------------|------------------------|--------|----------------|----------|--------------------------------------------|
| Outlook                                          | ปฏิทิน            | к. — — — — — — — — — — — — — — — — — — —                                          | เปิดลิงก์ในแท็บใหม่                                               |                        |        |                |          |                                            |
| 😑 เหตุการณ์ใ                                     |                   | บันทึก 🗐 ละทิ้ง 🛱 ระบบจัดกา                                                       | เปิดลิงก์ในหน้าต่างใหม่<br>เปิดลิงก์ในหน้าต่างที่ไม่ระบุตัวตน (G) |                        | Ę      | เราสามา        | ารถ คลิก | ขวาที่คำว่า <u>ตัวเลือกการประชุม</u> เลือก |
| ✓ เมษายน 202 ३ อ พ พฤ 30 31 1 2                  | Ŀ                 | 1/4/2020                                                                          | บันทึกลิงก์เป็น<br>ตัดลอกที่อยู่ลิงก์<br>อิโมจิ                   | Win+ระยะเวลา           |        | เปิดลิงค์ใ     | ในแท็บให | หม่ เพื่อกำหนดการตั้งค่า ไม่ให้นักศึกษา    |
| 6 7 8 9<br>13 14 15 16                           | $\langle \rangle$ | ทำซ้ำ: ไม่มี 🗸                                                                    | เลิกทำ<br>ทำข้ำ                                                   | Ctrl+Z<br>Ctrl+Shift+Z |        | แชร์หน้า       | จอของตั  | วเองได้ มีเพียงผู้สอนเท่านั้นที่แชร์ได้    |
| 20 21 22 23<br>27 28 29 30                       | 0                 | ด้นหาห้องหรือตำแหน่งที่ตั้ง                                                       | ตัด<br>คัดลอก                                                     | Ctrl+X<br>Ctrl+C       | าร่วมก | ารประชุม Teams | 9        |                                            |
| 4 5 6 7                                          | Ŭ                 | เตือนฉ้น: 15 นาที ก่อน 🗸                                                          | ราง<br>รางเป็นข้อครามธรรมดา<br>เรืออะไหนนอ                        | Ctrl+V<br>Ctrl+Shift+V |        |                | 10       |                                            |
| 🛨 ເพິ່ມປฏิทิน                                    | =                 |                                                                                   | งกราจตัวสะกด<br>ตรวจตัวสะกด                                       | ¢ (III A               |        |                | 11       |                                            |
| <ul> <li>ปฏิทินของลัง</li> <li>ปฏิทิน</li> </ul> |                   | <u>เข้าร่วมการประชุม Microsoft</u><br>เรียบรัพมเดิมเดียวกับ Teams   สับเลือกการบร | การเขียนเส้นทาง<br>ตรวจสอบ                                        | ►<br>Ctrl+Shift+I      | -      |                | 12       |                                            |
| 🔿 วันหยุดของไทย                                  |                   |                                                                                   |                                                                   |                        |        |                | 13       |                                            |
| 🔾 วันเกิด                                        |                   | 🖋 🗛 A° <b>B</b> I U                                                               | <u>∕</u> <u>A</u> i≡ i≡ •€ •€                                     | "                      | ≣ ·    |                | 14       |                                            |
|                                                  |                   |                                                                                   |                                                                   |                        |        |                |          |                                            |
|                                                  |                   |                                                                                   |                                                                   |                        |        |                | -        | _                                          |

| - → C 🔒 teams.microsoft.com/meetingOptions/meetings/%7B"tenantId":"dbf170fd-2115-452e | 8c9d-43c7495ef306","organizerld":"23ffce | eda-8d59-4037-8d33-6293dba |
|---------------------------------------------------------------------------------------|------------------------------------------|----------------------------|
| T i i                                                                                 |                                          |                            |
|                                                                                       |                                          |                            |
| ทดสอบ                                                                                 |                                          |                            |
| 🕮 1 เมษายน 2563 08:00 - 08:30                                                         |                                          |                            |
| Se VORATEP LERTRATSAMEWONG                                                            |                                          |                            |
| ตัวเลือกการประชุม                                                                     |                                          |                            |
| ผู้ที่สามารถเลี่ยงผ่านล็อบบี้ได้คือใคร                                                | ทุกคน                                    | ~                          |
| ใครสามารถนำเสนอได้                                                                    | เฉพาะฉัน                                 | ~                          |
|                                                                                       |                                          |                            |
| ผู้สอนคนเดียวเท่านั้นที่สามาร                                                         | รถแชร์ไฟล์นำเสนอได้                      | บันทึก                     |

| III Outlook                                                                                                    | 🔎 ด้นหา                  |                       |                    |                                    |         | Б, f                                         | ≽ @ ?                          | < <mark>,</mark> ? | o 🕠     |        |
|----------------------------------------------------------------------------------------------------|--------------------------|-----------------------|--------------------|------------------------------------|---------|----------------------------------------------|--------------------------------|--------------------|---------|--------|
| 😑 เหตุการณใหม่                                                                                                    | 🗊 วันนี้ 个 🤟 เมษายน 2020 | ~                     |                    |                                    |         |                                              | 🛅 เดือน 🗸                      | 🖒 ਘਰਵੀਂ ਵਿ         | 🗄 พิมพ์ |        |
| ∨ เมษายน 2020 ↑ ↓                                                                                                    | วันฉันทร์ วันอังดาร      | วันพุธ                | วันพฤห้สบดี วัน    | เศุกร์ วันเสาร์                    | วันอา   | หิตย์ พ <b>1</b> เล                          | 1.ย.                           |                    |         |        |
| จ อ พ พฤศ ส อา<br>30 31 <mark>1</mark> 2 3 4 5<br>6 7 8 9 10 11 12<br>13 14 15 16 17 18 19                                                                                        | 30 มี.ค. 31              | 1 เม.ย.<br>8:00 ทดสอบ | ้ <b>(</b> เมื่อถึ | <sup>₄</sup><br>งเวลา การสอ        | ่นออน   | <sup>800</sup><br>ไลน์ให้ผู้ส <sup>ือข</sup> | <sup>ทดสอบ</sup><br>น คลิ๊กที่ | เหตุกา             | เรณ์    |        |
| 20       21       22       23       24       25       26         27       28       29       30       1       2       3         4       5       6       7       8       9       10 | 6 7                      | 8                     | ้เลือก เข้า        | ์<br>เร่วมการประข                  | ชุม Tea | ams                                          |                                |                    |         |        |
| 🛨 เพิ่มปฏิทิน                                                                                                    | 13 14                    | 15                    | 16 <b>2020</b>     | ) ~                                | ปฏิทิน  |                                              |                                |                    | 2       |        |
| ∨ ปฏิทินของฉัน                                                                                                    |                          |                       | L                  | วันพุธ                             | •       | นดสอบ                                        |                                |                    |         | เพิตย์ |
| <ul> <li>ปฏิทิน</li> <li>วันหยุดของไทย</li> <li>วันเกิด</li> </ul>                                                                                                    | 20 21                    | 22                    | 23                 | 1 เม.ย.<br><mark>8:00 ทดสอบ</mark> | (L) 1   | w 1/4/2020 8:00                              | - 8:30                         |                    |         |        |
|                                                                                                    |                          |                       |                    |                                    | மற் ப   | ข้าร่วมการประชุม ไ                           | eams                           |                    |         |        |
|                                                                                                    |                          |                       |                    | 8                                  | 0 u     | .ກ້ໃນ 🗐 ລນ                                   |                                |                    |         |        |

![](_page_16_Figure_1.jpeg)

| <ul> <li>C ■ teams.microsoft.com/_#///meetup-join/19:meeting_ZmI4ZmYyNWYtZTAwZC00MDRILTkyNWUtOWNkMjhkMThhNjl0@thread.v2/0?context=%78"Tid";*dbf170fd-2115-452e-8c9d ☆ </li> <li>K teams.microsoft.com ต้องการที่จะ</li> <li>V fetLileรัฟนะองคุณ</li> <li>พ ใช้กลังเก่าบรุปของคุณ</li> <li>พ ใช้กลังเก่าบรุปของคุณ</li> <li>พักรังเก่าบรุปของคุณ</li> <li>พักรังเก่าบรูปของคุณ</li> <li>พักรังเก่าบรูปของคุณ</li> <li>พักรังเก่าบรูปของคุณ</li> <li>พักรังเก่าบรูปของคุณ</li> <li>พักรังเก่าบรูปของคุณ</li> <li>พักรังเก่าบรูปของคุณ</li> <li>พักรังเก่าบรูปของคุณ</li> </ul> | 🏮 หน้าแรกของ Microsoft Office                 | × 🚦 ปฏิทิน - VORATEP LERTRATSAMEV 🗙 🧃 Microsoft Teams 🛛 🗙 🕂                                                                                    | - 0 | × |
|----------------------------------------------------------------------------------------------------|-----------------------------------------------|----------------------------------------------------------------------------------------------------|-----|---|
| <ul> <li>teams.microsoft.com ต้องการที่จะ * ผ่านรางชือกิมหัสกลัง</li> <li>ง ใช้แม้คร์พันของตุณ</li> <li>ใช้กล้องก่ายรูปของตุณ</li> <li>ขนญาต บล็อก</li> <li>ที่ว teams จะขอใช้ กล้อง และ ไมค์ ให้เราเลือก อนุญาต</li> </ul>                                                                                                    | ← → C 🔒 teams.mic                             | rosoft.com/_#/l/meetup-join/19:meeting_Zml4ZmYyNWYtZTAwZC00MDRILTkyNWUtOWNkMjhkMThhNjl0@thread.v2/0?context=%7B"Tid":"dbf170fd-2115-452e-8c9d- | 🖈 🚭 |   |
| พ.ม พ.ม เศสเมร ภร.ภอก.ภ แยอง แยร เทы เพรว.เขอม อที่เกิ.เพ                                                                                                    | teams.micro<br>ปู ใช้ไมโครโท<br>■ ใช้กล้องก่า | รoft.com ต้องการที่จะ × ค้นหาหรือพิมพ์ศาสัง<br>เมรูปของคุณ                                                                                     |     |   |
| เลือก <u>อนุญาต</u> เพื่ออนุญาตให้ Microsoft Teams ใช้ไมโครโฟน                                                                                                    |                                               | เลือก <u>อนุญาต</u> เพื่ออนุญาตให้ Microsoft Teams ใช้ไมโครโฟน                                                                                 |     |   |

เมื่อคุณศาเนินการ เราจะเปิดอุปกรณ์ของคุณสักครู่เพื่อตั้งค่า

![](_page_18_Figure_1.jpeg)

![](_page_19_Figure_1.jpeg)

| Microsoft Teams |            |                                               |
|-----------------|------------|-----------------------------------------------|
|                 | 00:13      | เวลาที่ใช้งาน                                 |
|                 | <b>7</b> 4 | เปิด / ปิด กล้อง web ca                       |
|                 | Ŷ          | เปิด / ปิด ไมค์                               |
|                 | (f)        | แชร์ หน้าจอผู้สอน                             |
|                 | •••        | อื่นๆ                                         |
|                 | E          | แชท เพื่อใช้พิมโต้ตอบระหว่างผู้สอนกับผู้เรียน |
|                 | දර         | ดูคน ในห้อง                                   |
|                 | ~          | จบการสอน                                      |

![](_page_21_Figure_1.jpeg)

เราสามารถบันทึก วีดีโอระหว่างการสอนได้โดยไปที่

เครื่องมือ อื่นๆ และกด เริ่มการบันทึก ซึ่งเมื่อ บันทึกเสร็จ

#### แล้วไฟล์จะถูกเก็บไว้ภายในแอป Stream

![](_page_21_Figure_5.jpeg)

![](_page_22_Figure_1.jpeg)

|                         | Microsoft Teams | แชร์หน้าจอของคุณ                                                                                                    | v                                                                                                    |                    | <u>v</u> |
|-------------------------|-----------------|----------------------------------------------------------------------------------------------------|----------------------------------------------------------------------------------------------------|--------------------|----------|
| <b>มุ</b><br>กิจกรรม    |                 | teams.microsoft.com ต้องการแขร์เนื้อหาบนเ<br>ทั้งหน้าจอของคุณ                                                                                                    | หน่าจอของคุณ เลือกส่วนที่คุณต้องกา<br>หน้าต่างแอปพลิเคชั่น                                                               | แท็บ Chrome        |          |
| <b>ค</b> ารแชภ<br>      |                 | Construction of a square construction of a second square production of all large constructions of all large constructions of | Alama                                                                                                    |                    |          |
| ทีม<br>อิ<br>งานที่มอบห |                 |                                                                                                    |                                                                                                    | <-คลิก เลือกหน้าจอ |          |
| มีฏิทิน                 |                 | A berezonet                                                                                                    | vertuna Wordow<br>oblatika u viewa Postano<br>oblatika u viewa Postano<br>oblatika (kana kana kana kana kana kana kana k |                    |          |
|                         |                 |                                                                                                    |                                                                                                    |                    |          |
|                         |                 |                                                                                                    | คลิก แชร์ ->                                                                                                    | แซร์ ยกเลิก        |          |
| Lean Lean               |                 |                                                                                                    |                                                                                                    |                    |          |

#### การเข้าห้องกรณี เป็นผู้เรียนผ่าน App เมื่อคลิก ลิงค์เข้าประชุม

![](_page_24_Picture_2.jpeg)